# ECE 채팅용 맞춤형 채팅 변수 구성

### 목차

<u>소개</u> <u>사전 요구 사항</u> <u>요구 사항</u> <u>사용되는 구성 요소</u> <u>구성</u> <u>다음을 확인합니다.</u>

### 소개

이 문서에서는 Cisco ECE(Email and Chat)에서 사용자 지정 채팅 변수를 구성하고 Agent Desktop으로 전달할 수 있는 프로세스에 대해 설명합니다.

### 사전 요구 사항

### 요구 사항

ECE 11.5 이상

#### 사용되는 구성 요소

ECE 시스템 콘솔

ECE 관리자 콘솔

Finesse Agent Desktop

### 구성

1단계. PA 콘솔 열기 -> 도구 -> 파티션:기본값 -> 비즈니스 객체 -> 속성 설정 -> 시스템

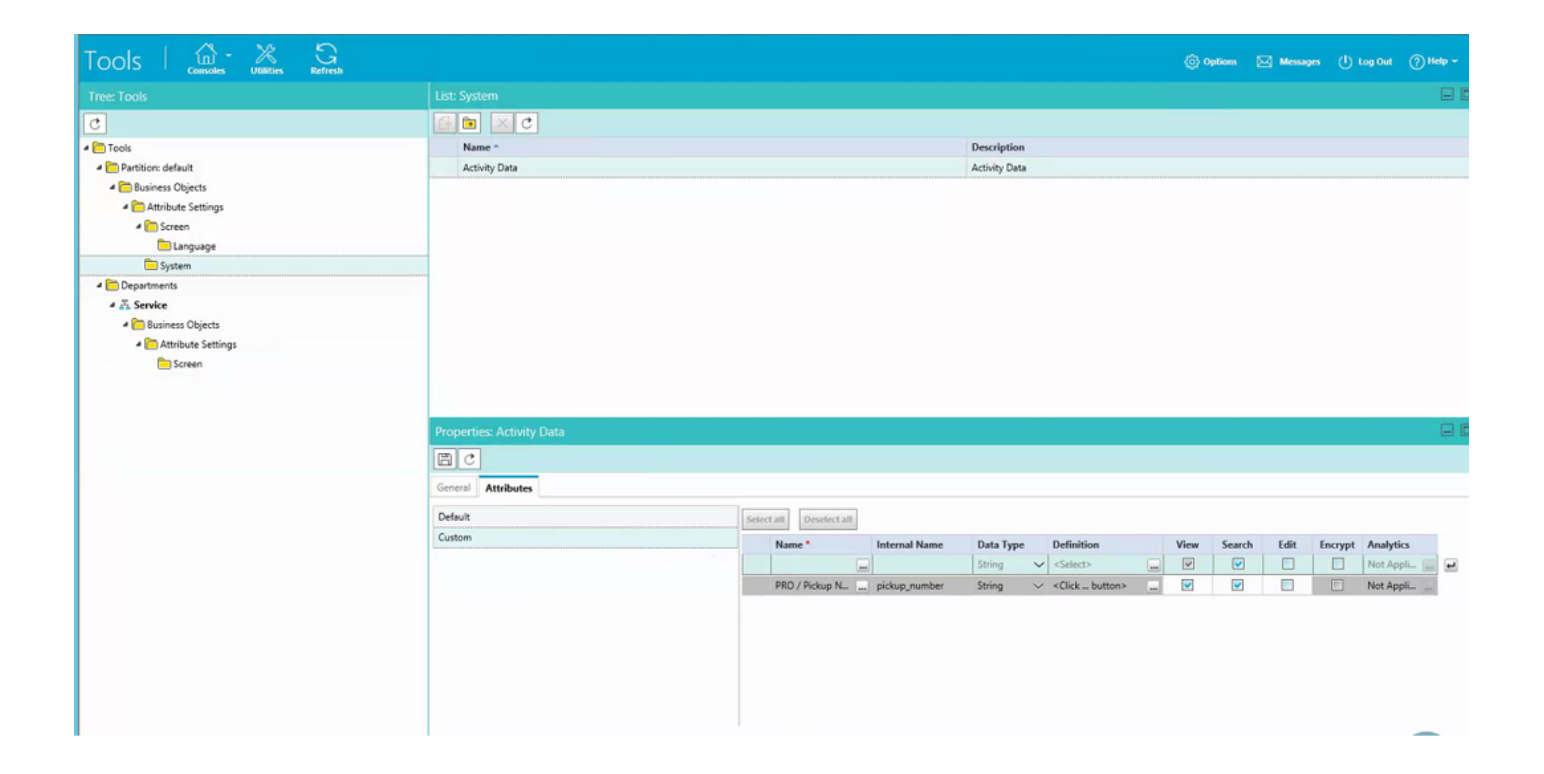

2단계. Agent Console - Chat Activity에 대한 화면에 생성된 특성 매핑

| Tools   🚓 💥 Refresh    |                                                                                                    |                     |                 | <ul> <li>Options</li> </ul>                | Messages    | () Log Out | (?) Help + |
|------------------------|----------------------------------------------------------------------------------------------------|---------------------|-----------------|--------------------------------------------|-------------|------------|------------|
|                        |                                                                                                    |                     |                 |                                            |             |            |            |
| C                      | - C =                                                                                                    |                     |                 |                                            |             |            |            |
| 4 🫅 Tools              | Name *                                                                                                    | -                   | Description     |                                            |             |            |            |
| 4 🫅 Partition: default | Agent Console - Information - Chat - Activity Details screen Agent Console - Information - Chat - Activity Details                                                                                                    |                     |                 |                                            |             |            |            |
| Business Objects       | Agent Console - Information - Email Activity Details screen Agent Console - Information - Email Activity D<br>Agent Console - Search - Activity - Advanced screen Agent Console - Search - Activity - Advanced screen |                     |                 | nation - Email Activity Details screen     |             |            |            |
| 4 🛅 Attribute Settings |                                                                                                    |                     |                 | - Activity - Advanced screen               | ced screen  |            |            |
| 4 🦳 Screen             | Agent Console - Search - Activity - Results screen Agent Console - Search - Activity - Results screen                                                                                                    |                     |                 |                                            |             |            |            |
| 🦰 Language             |                                                                                                    |                     |                 |                                            |             |            |            |
| C System               |                                                                                                    |                     |                 |                                            |             |            |            |
| Departments            |                                                                                                    |                     |                 |                                            |             |            |            |
| 4 🖧 Service            |                                                                                                    |                     |                 |                                            |             |            |            |
| 4 🫅 Business Objects   |                                                                                                    |                     |                 |                                            |             |            |            |
| 4 🫅 Attribute Settings |                                                                                                    |                     |                 |                                            |             |            |            |
| Screen                 |                                                                                                    |                     |                 |                                            |             |            |            |
|                        |                                                                                                    |                     |                 |                                            |             |            |            |
|                        |                                                                                                    |                     |                 |                                            |             |            |            |
|                        | Properties: Agent Console - Information - Chat - Activity Details screen                                                                                                    |                     |                 |                                            |             |            |            |
|                        |                                                                                                    |                     |                 |                                            |             |            |            |
|                        | General Attributes                                                                                                    |                     |                 |                                            |             |            |            |
|                        | <u>Available attributes</u>                                                                                                    | Selected attributes |                 |                                            |             |            |            |
|                        | 4 Objects                                                                                                    | Name                | e               | Path                                       | Displayable |            |            |
|                        | <ul> <li>Activity Details</li> </ul>                                                                                                    | >> PRO /            | / Pickup Number | Objects - Activity Details - casemgmt:acti | Yes         | ~          | -          |
|                        | PRO / Pickup Number                                                                                                    |                     |                 |                                            |             |            |            |
|                        |                                                                                                    | c                   |                 |                                            |             | •          |            |
|                        |                                                                                                    | -                   |                 |                                            |             |            |            |
|                        |                                                                                                    |                     |                 |                                            |             |            |            |
|                        |                                                                                                    |                     |                 |                                            |             |            |            |
|                        |                                                                                                    |                     |                 |                                            |             |            |            |
|                        |                                                                                                    |                     |                 |                                            |             |            |            |
|                        |                                                                                                    |                     |                 |                                            |             |            |            |

3단계. 1단계에서 생성한 내부 이름을 사용합니다. 관리 콘솔로 이동하여 통화 변수로 생성합니다.

| Administration   👜 - 🤤 | G<br>Refresh              |                           | 🛞 Options 🖂 Messages 🕛 Log Out 🕜 Helt |     |
|------------------------|---------------------------|---------------------------|---------------------------------------|-----|
| Tree: Administration   |                           |                           | G                                     | 3 6 |
| B×C                    | 🕒 🖮 🗙 C                   |                           |                                       |     |
| 4 🔁 Administration     | Name *                    | Description               | Mapped Custom Attribute               |     |
| 4 🫅 Partition: default |                           |                           | Conference Flag                       |     |
| > 🦳 Integration        | Contact_point_data        |                           | Contact point                         | 1   |
| Security               | 6 customer_name           |                           | Customer name                         |     |
| E Settings             | Citt customer_phone_no    |                           | Customer Phone Number                 |     |
| Diser User             | Ci delay_time_in_min      |                           | Call Time                             |     |
| 4 🛅 Departments        | lescription description   |                           | Description                           |     |
| 4 Th Service           | Si due_date               |                           | Due on                                |     |
| Archive Jobs           | Sin is_escalated          |                           | From web                              |     |
| Calendar               | Se last_action_reason     |                           | Reason for last action                |     |
| > P Chat               | Si pickup_number          | PRO/Pickup Number         | PRO / Pickup Number                   |     |
| Classifications        | Si queue_id               |                           | Queue ID                              | Ξ.  |
| Dictionaries           | Bin subject               |                           | Subject                               |     |
| > 🖾 Email              | Properties: pickup_number | Properties: pickup_number |                                       |     |
| Integration            | (m) (+)                   |                           |                                       |     |
| Macros                 |                           |                           |                                       |     |
| Security               | General                   |                           |                                       |     |
| Settings               | Mama                      | Mahan                     |                                       |     |
| Der User               | Name                      | value                     |                                       |     |
| 4 Workflow             | Name -                    | pickup_number             |                                       |     |
| 6 Call Variables       | Manand Custom Attribute T | PRO/Pickup Number         |                                       |     |
| (1) Queues             | Mapped Custom Attribute   | PRO / Pickup Number       |                                       | ~   |
| Service Levels         |                           |                           |                                       |     |
| ✓ To Workflows         |                           |                           |                                       |     |
| PE Alarm               |                           |                           |                                       |     |
| PE Inbound             |                           |                           |                                       |     |
| PE Outbound            |                           |                           |                                       |     |
|                        |                           |                           |                                       |     |
|                        |                           |                           |                                       |     |
|                        |                           |                           |                                       |     |
|                        |                           |                           |                                       |     |
|                        |                           |                           |                                       |     |

#### 4단계. 이전에 생성한 통화 변수를 채팅 대기열에 할당

| Administration   🚓 🤤   | Geresh                                           |                                              |                       |                           | ② Options 🖂 Messages () Log Out ⑦ Help - |
|------------------------|--------------------------------------------------|----------------------------------------------|-----------------------|---------------------------|------------------------------------------|
| Tree: Administration   |                                                  |                                              |                       |                           | E                                        |
| 0×C                    | Ge × C                                           |                                              |                       |                           |                                          |
| 4 🛅 Administration     | Name *                                           | Description                                  | Active                | Default Chat Transfer Que | eue Unified CCE Media Routing Domain     |
| a 🛅 Partition: default | Call queue                                       | System provided queue for call track activit | Yes                   | No                        | N/A                                      |
| Integration            | Chat queue                                       | System provided queue for chat activities    | Yes                   | Yes                       | N/A                                      |
| Security               | Cisco_Voice_Callback_1549390799503               | Default queue created mapped to Cisco_Vo     | Yes                   | No                        | Cisco_Voice                              |
| El Settings            | Cisco_Voice_DelayedCallback_1549390799           | Default queue created mapped to Cisco_Vo     | Yes                   | No                        | Cisco_Voice                              |
| > 🫅 User               | Default exception queue                          | System provided queue for exceptions         | Yes                   | No                        | N/A                                      |
| Departments            | ECE_Chat_CS_Chat_SS                              |                                              | Yes                   | No                        | ECE_Chat                                 |
| 4 Z. Service           | ECE_Chat_TEST_Chat_SS                            |                                              | Yes                   | No                        | ECE_Chat                                 |
| C Archive Jobs         | ECE_Email_2_Service                              | Supervisory Queue for MRD ECE_Email_2        | Yes                   | No                        | N/A                                      |
| Calendar               | ECE_Email_Email_Canada_Missing_SS                |                                              | Yes                   | No                        | ECE_Email                                |
| > 🖉 Chat               | ECE_Email_Email_CS_SS                            |                                              | Yes                   | No                        | ECE_Email                                |
| Classifications        | ECE_Email_Email_NAE_SS                           |                                              | Yes                   | No                        | ECE_Email                                |
| Dictionaries           | The per cause cars have be                       |                                              | v                     | N-                        | PCT 03                                   |
| > 🖂 Email              | Properties: ECE_Chat_TEST_Chat_SS                |                                              |                       |                           | -                                        |
| Integration            | BC                                               |                                              |                       |                           |                                          |
| Macros                 |                                                  |                                              |                       |                           |                                          |
| Escurity               | General Chat Email Call Variables Ap             | oplication Strings Expanded Call Variables   | Concurrent Task Limit |                           |                                          |
| En Settings            | Available Call Variables Selected Call Variables |                                              |                       |                           |                                          |
| > 🦳 User               | Call Variable Data                               |                                              |                       | Call Variable Data        |                                          |
| 4 🛅 Workflow           | Can variable Data                                |                                              | 2                     | nickun number             | Calkeriable1                             |
| 6 Call Variables       | contact_point_data                               |                                              | <u>^</u> »            | protop_number             | Carranauer V                             |
| C Queues               | oeay_time_n_min                                  |                                              | <                     |                           |                                          |
| ( Service Levels       | subject                                          |                                              |                       |                           |                                          |
| 4 🛅 Workflows          | sectores for                                     |                                              |                       |                           |                                          |
| DE Alarm               | contentie_nay                                    |                                              |                       |                           |                                          |
| DE Inbound             | case_type                                        |                                              |                       |                           |                                          |
| DE Outbound            | assues id                                        |                                              |                       |                           |                                          |
|                        | description                                      |                                              |                       |                           |                                          |
|                        |                                                  |                                              |                       |                           |                                          |
|                        | assigned_to                                      |                                              |                       |                           |                                          |

5단계. 이제 웹 서버의 eGainLiveConfig.**Js** 아래에 컨피그레이션을 추가합니다.

{

```
paramName : 'L10N_PICKUP_NUMBER_PROMPT',
objectName : 'casemgmt::activity_data',
attributeName : 'pickup_number',
primaryKey : '0',
required : '0',
minLength : '0',
maxLength : '15',
fieldType : '1',
```

6단계. 이제 고객을 위한 채팅 템플릿에 컨피그레이션을 추가하여 사용해야 할 템플릿에 대해 C:\ECE\eService\templates\chat\에서 생성한 값을 입력할 수 있습니다.

7단계. 매개변수를 추가합니다.

}

L10N\_PICKUP\_NUMBER\_PROMPT = "PRO / 수거 번호"

## 다음을 확인합니다.

채팅 창은 다음과 같이 수정 후 표시됩니다.

| Mark Antony                  |  |
|------------------------------|--|
| Email                        |  |
| anthony@test.com             |  |
|                              |  |
| PRO / Pickup Number          |  |
| PRO / Pickup Number<br>12345 |  |

에이전트 콘솔에서 추가 변수가 표시됩니다.

| il انداز، Agent Test Agent5 (1995) - Extension 3860<br>CISCO و Not Ready + 11:35 |                         |              |                                  |              |  |  |  |
|----------------------------------------------------------------------------------|-------------------------|--------------|----------------------------------|--------------|--|--|--|
| Home Manage Challand Email My History                                            |                         |              |                                  |              |  |  |  |
| 💪 Make                                                                           | a New Call              |              |                                  |              |  |  |  |
| Manage Ch                                                                        | at and Email            |              |                                  |              |  |  |  |
| <b>*</b>                                                                         | Chat                    |              |                                  | æ            |  |  |  |
|                                                                                  | Transfer Notes          |              | Activity Details Activity Body   |              |  |  |  |
|                                                                                  | 25565 Mark Antony<br>Hi | © 00:00:15 🕥 | Customer Name Mark Antony        |              |  |  |  |
|                                                                                  | ECE_Chat_TEST_Chat_SS   | 00:00:18     | Assigned To Test Agent5          |              |  |  |  |
| Q                                                                                |                         |              | Department Name Service          |              |  |  |  |
|                                                                                  |                         |              | Queue Name ECE_Chat_TEST_Chat_SS |              |  |  |  |
|                                                                                  |                         |              | Created On 04/10/2019            | 8 <b>(9)</b> |  |  |  |
|                                                                                  |                         |              | Substatus In Progress            |              |  |  |  |
|                                                                                  |                         |              | PRO / Pickup Number 12345 I      |              |  |  |  |
|                                                                                  |                         |              |                                  | Save         |  |  |  |
|                                                                                  |                         |              |                                  |              |  |  |  |
|                                                                                  |                         |              | Classifications                  | * 1          |  |  |  |
|                                                                                  |                         |              |                                  |              |  |  |  |